# CONTAMAX

# EMPRESARIAL

Experiência do Cliente

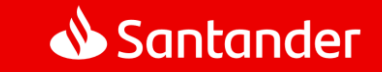

## Índice

O que é o Contamax Empresarial?

3

4

5

6

Como consolidar a contabilidade do Contamax?

Como consultar os lançamentos (aplicação, resgate e saldo do dia) do Contamax

Onde consultar a posição consolidada mensal do Contamax no IB?

Onde consultar notas de negociação?

Como liberar o acesso às informações do Contamax no Internet Banking a um usuário secundário?

# O que é o Contamax **Empresarial?**

#### O que é o Contamax Empresarial?

Serviço que *rentabiliza o saldo parado* em conta corrente por meio de *investimento em CDB.* Ao aderir ao serviço, o cliente com conta corrente ativa autoriza o banco a aplicar automaticamente o saldo da conta corrente em CDB e a resgatar automaticamente quando a conta corrente apresentar saldo devedor.

Sempre que a conta estiver com *saldo positivo*, os recursos serão aplicados em CDB e quando forem realizados saques, pagamentos, transferências ou compensação de cheques, as aplicações serão *resgatadas automaticamente* e os rendimentos, líquidos de IR e IOF, creditados na Conta Corrente.

#### Características

- ✓ Rentabilidade diária;
- ✓ Liquidez diária;
- ✓ Prazo das aplicações: 721 dias;
- ✓ % da Rentabilidade Atual (\*): % atrelada ao CDI;
- ✓ Remuneração e tributação direta no investimento;
- ✓ Não possui cobrança de tarifas bancárias;
- ✓ Aplicações e Resgates realizados após todos os demais lançamentos do dia, inclusive operações retroativas.

(\*) A rentabilidade é sujeita a alterações por parte do Banco mediante comunicação prévia ao cliente.

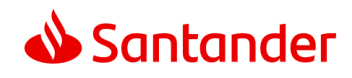

#### O que é o Contamax Empresarial?

#### • Tributos

Os rendimentos auferidos estão sujeitos ao recolhimento do Imposto de Renda na Fonte, conforme tabela abaixo:

Alíquota de IR

22,5%

20,0%

17,5%

15,0%

Prazo (DC)

Até 180 dias

181 a 360 dias

361 a 720 dias

acima de 720 dias

| Haverá incidência de IOF para os regastes que |  |
|-----------------------------------------------|--|
| ocorrerem antes de 30 dias, de acordo com o   |  |
| prazo e porcentagem do rendimento:            |  |

#### Alíquotas de IOF Curto Prazo

| Prazo (DC) | Alíquota IOF | Prazo (DC) | Alíquota IOF | Prazo (DC) | Alíquota IOF |
|------------|--------------|------------|--------------|------------|--------------|
| 1          | 96%          | 11         | 63%          | 21         | 30%          |
| 2          | 93%          | 12         | 60%          | 22         | 26%          |
| 3          | 90%          | 13         | 56%          | 23         | 23%          |
| 4          | 86%          | 14         | 53%          | 24         | 20%          |
| 5          | 83%          | 15         | 50%          | 25         | 16%          |
| 6          | 80%          | 16         | 46%          | 26         | 13%          |
| 7          | 76%          | 17         | 43%          | 27         | 10%          |
| 8          | 73%          | 18         | 40%          | 28         | 6%           |
| 9          | 70%          | 19         | 36%          | 29         | 3%           |
| 10         | 66%          | 20         | 33%          | 30         | 0%           |

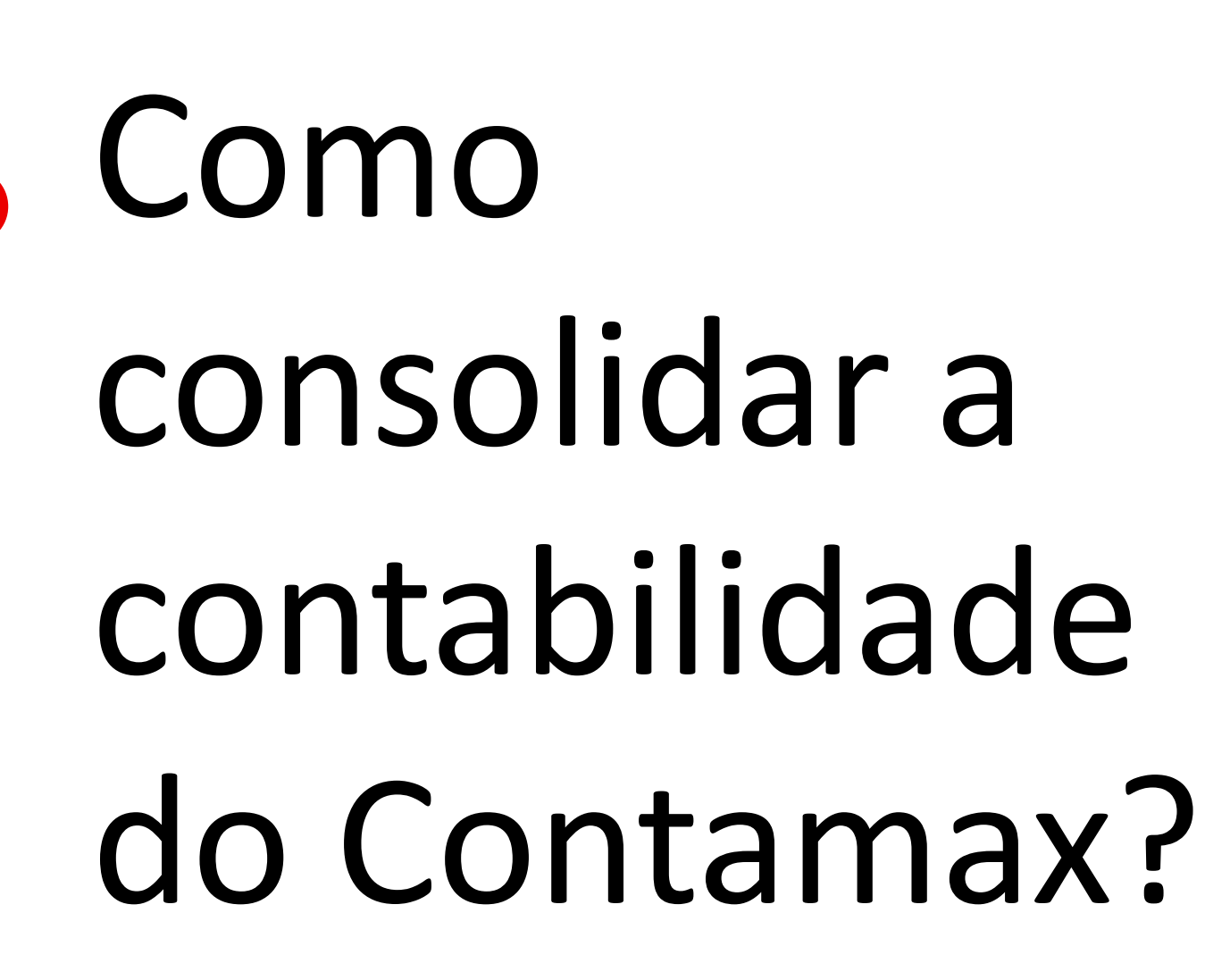

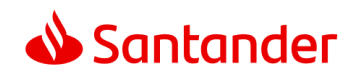

#### 2 Como consolidar a contabilidade do Contamax?

#### Posição e Movimentação diária

| \$<br>Conta Corrente |
|----------------------|
| Pagamentos           |

- ←→ Transferências
- 👶 Empréstimos e Recebíveis
- ③ Investimentos
- Cartões
- Serviços Internacionais
- Negócios Internacionais
- Cobrança e Recebimentos
- Pagamentos a Fornecedores
- Rolha de Pagamento
- Previdência
- Previdência e Capitalização
- Transferência de Arquivos
- Autorizações
- 🖧 Administrativo

- ncias > Aplicar nos e Recebíveis > Aplicação Programada > Resgatar > Saldos > Extrato por Período > Extrato Movimentação
  - > Rentabilidade do Período

INVESTIMENTOS

Fundos

- > Cancelar Operação
- > Tabela de Rentabilidade
- > Descrição do Fundo
- > Resgate Automático
- > Saiba Mais
- Perfil Investidor/Investidor Qualificado
- > Cadastrar / Alterar
- > Consultar Documentos

- Renda Fixa
  Aplicar
- > Resgatar
- > Posição Consolidada
- > Posição Final Mês
- > Aplicações Vencidas
- > Cancelar Operação
- > Comprovantes e Notas
- ContaMax Empresarial
- > Posição Consolidada Mensal
- > Extrato de Movimentação
- Extrato Consolidado
- Export Notes
- > Movimentação Mensal
- > Posição Consolidada

Ao entrar na página inicial do seu Internet Banking Empresarial, escolha a opção *"Investimentos"* na barra lateral e então no Menu *"ContaMax Empresarial"* selecione a opção *"Extrato Consolidado"*.

#### 2 Como consolidar a contabilidade do Contamax?

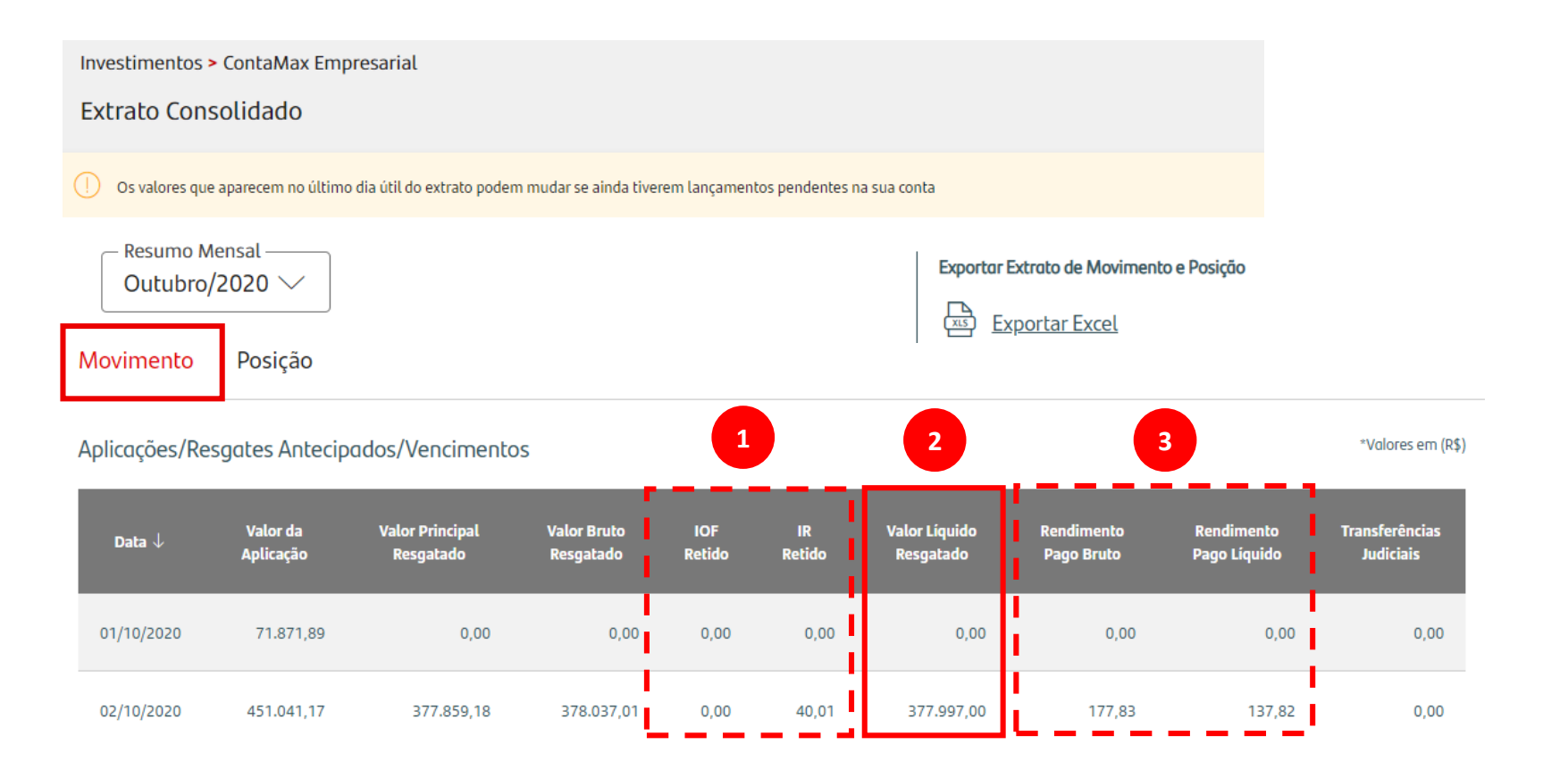

1

Tributação retida direto na fonte, de acordo com o prazo de aplicação. (Detalhamento da tributação na página 5)

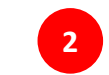

Valor resgatado líquido de tributação.

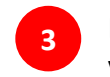

Rendimento bruto e líquido referente ao valor resgatado.

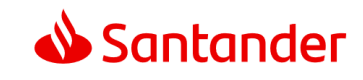

#### 2 Como consolidar a contabilidade do Contamax?

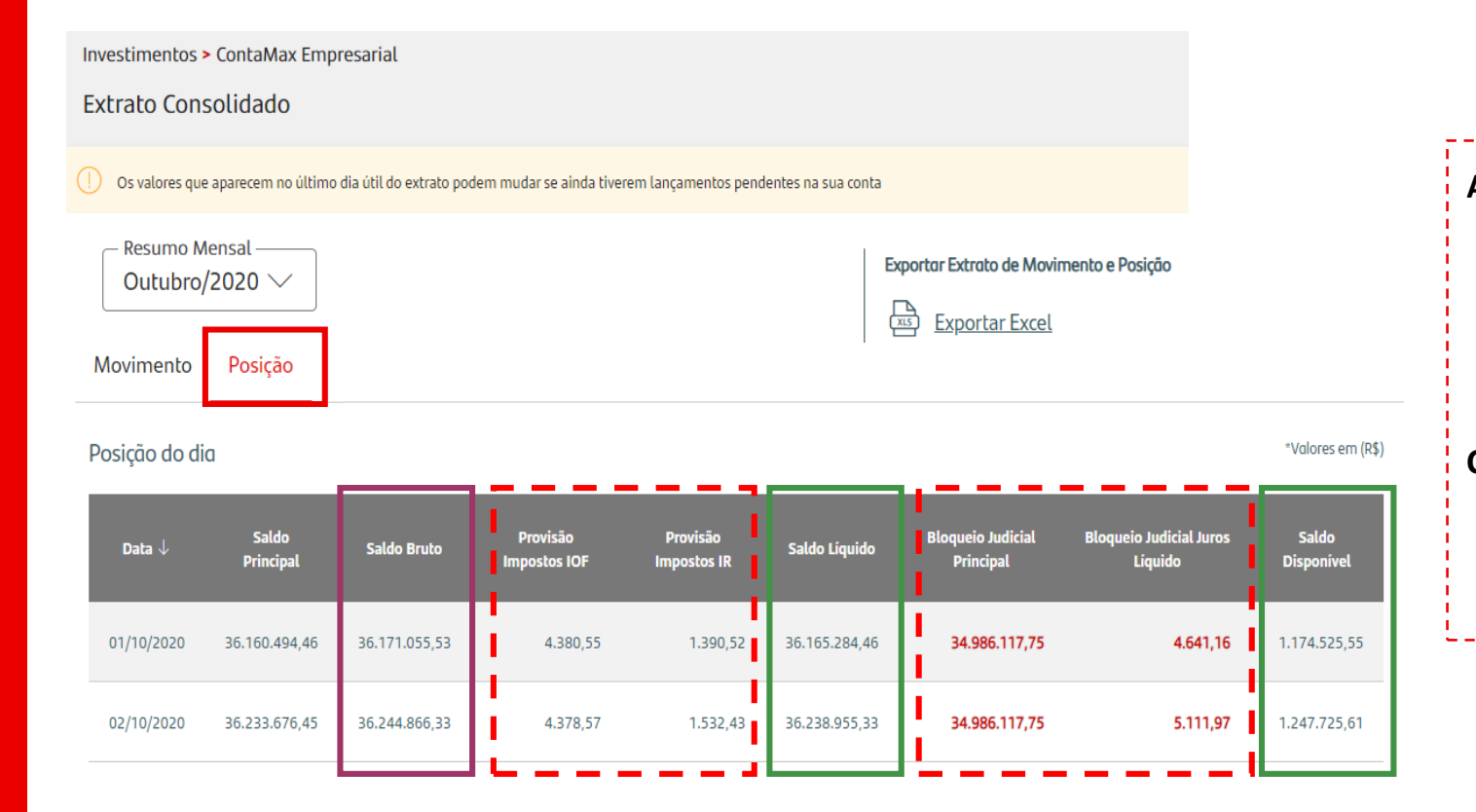

| A Posição do dia    | é calculada    | da seguint   | e | forma:                      |  |
|---------------------|----------------|--------------|---|-----------------------------|--|
| Saldo Bruto         | IOF            | IR           |   | Saldo Líquido<br>Disponível |  |
| R\$ 36.244.866,33 - | R\$ 4.378,57 - | R\$ 1.532,43 | = | R\$ 36.238.955,33           |  |

#### Caso a empresa esteja com Bloqueio Judicial:

| Saldo Líquido       | Bloquei Judicial                 |   | Saldo Disponível |
|---------------------|----------------------------------|---|------------------|
| R\$ 36.238.955,33 - | R\$ 34.986.117,75 - R\$ 5.111,97 | = | R\$ 1.247.725,61 |

Como consultar os lançamentos (aplicação, resgate e saldo do dia) do Contamax

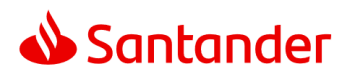

# 3 Como consultar os lançamentos (aplicação, resgate e saldo do dia) do Contamax

Ofertas Black Week

Extrato

Ao entrar na página inicial do seu Internet Banking Empresarial escolha a opção *"Conta Corrente"* na barra lateral e então no Menu *"Extratos"* selecione a opção *"Consultar"*.

|              | orentao braon rreen          |                |
|--------------|------------------------------|----------------|
| (\$          | Conta Corrente               | CONTA CO       |
|              | Pagamentos                   |                |
| $\otimes$    | PIX                          | Consultas      |
| ←→           | Transferências               | > Posição Con: |
| ð            | Empréstimos e Recebíveis     | > Saldo        |
| ()           | Investimentos                | > Saldo Bloque |
|              | Cartões                      | Saldo por Per  |
|              | Serviços Internacionais      | > Tipo de Lanç |
|              | Negócios Internacionais      | Depósitos      |
| <u></u>      | Cobranca e Recebimentos      | > Lançamento:  |
|              | Pagamentos a Fornecedores    | Saldo Consol   |
|              | Folha de Pagamento           | Limites        |
| 00           | Providância                  | > Cheque Espe  |
| <sup>b</sup> | Previdência o Conitalizacião | > Cheque Emp   |
| J            | Previdencia e Capitalização  | > Temp         |
| 귀            | Transferência de Arquivos    |                |

Sexta-feira, 30 de outubro de 2020 - 16h10 (horário de Brasília) ORRENTE Extratos solidada Consultar Extrato (Money) > TED On-Line eado > DOC On-Line ríodo Extrato Antigo amento Extrato Consolidado s Pendentes e/ou Futuros > Solicitar 2ª via idado > Personalizar Extrato Consolidado On-Line ecial CoPiloto resa Plus > Contratar Acessar

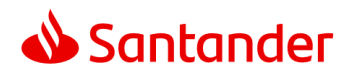

## <sup>3</sup> Como consultar os lançamentos (aplicação, resgate e saldo do dia) do Contamax

• Extrato

|   | Histórico                                 | Documento |
|---|-------------------------------------------|-----------|
|   | SALDO ANTERIOR                            |           |
|   | PAGAMENTO CARTAO DE DEBITO GETNET-MAESTRO | 999999    |
| 1 | APLICACAO AUT CONTAMAX EMPRESARIAL        | 000000    |
| 2 | VENCIMENTO CONTAMAX EMPRESARIAL           | 000000    |
| 3 | RESGATE AUT. CONTAMAX EMPRESARIAL         | 000000    |

APLICAÇÃO AUT CONTAMAX EMPRESARIAL Aplicação da operação de CDB vinculada ao ContaMax debitado em conta corrente.

#### VENCIMENTO CONTAMAX EMPRESARIAL

1

2

3

Vencimento da operação de CDB vinculada ao ContaMax creditado liquido em conta corrente.

**RESGATE AUT CONTAMAX EMPRESARIAL** 

Resgate da operação de CDB vinculada ao ContaMax creditado liquido em conta corrente.

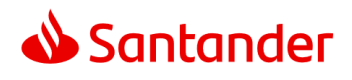

# <sup>3</sup> Como consultar os lançamentos (aplicação, resgate e saldo do dia) do Contamax

Extrato

| ur losa, 9 de feveretra de 2021 - 10432 (<br>ena Convente + Extratos +<br>ensultar | (Bone alassa am 08/02/021 - 1%21 - 180CMI CO |                                                 |                                                                                           |           |                                  |                                                 |
|------------------------------------------------------------------------------------|----------------------------------------------|-------------------------------------------------|-------------------------------------------------------------------------------------------|-----------|----------------------------------|-------------------------------------------------|
| Para reversi comultas do Berese<br>Para Comulta por Tipo de Lorca                  | selectorie as data<br>mento, selectorie i    | s ou esculha Outros P<br>a opção e esculha o te | henodos. O prenodo de busica é de 60 em 60 días.<br>po de lançamento que deseja comunitar |           |                                  |                                                 |
| wiodae                                                                             |                                              | Tipo de lançament                               |                                                                                           |           |                                  |                                                 |
| 16/12/2020 - 28/12/2020                                                            | 8                                            | Todos                                           | v                                                                                         |           |                                  |                                                 |
| Widden: 16/12/2020 a 20/12/2020                                                    |                                              |                                                 |                                                                                           |           | Dets:Hon<br>Saido disponivei per | e 09/02/2021 an 10h11<br>e elle: 4539 521 97516 |
| Dete                                                                               | Stinute                                      |                                                 |                                                                                           | Decuments | Value (HD)                       | 5460 (20)                                       |
| 16/12/2020                                                                         | 540                                          | D ANYERIOR                                      |                                                                                           |           |                                  | 0.00                                            |
| 16/12/2026                                                                         | VENC                                         | MENTO COBINDO                                   |                                                                                           | econo     | 2.587,52                         |                                                 |
| 16/12/2020                                                                         | APLIC                                        | ACAO EM LC                                      |                                                                                           | 00000     | 100.000.00                       |                                                 |
| 16/12/2020                                                                         | F830                                         | ATE AUT. CONTAMAX                               | EMPRESARAL                                                                                | 600000    | 97.412,70                        | 0.00                                            |
| 17/12/2026                                                                         | VINC                                         | MENTS CONTAMAR                                  | ENVIRONMENT                                                                               | 00000     | 28.536,08                        |                                                 |
|                                                                                    |                                              |                                                 |                                                                                           |           |                                  |                                                 |
| 17/12/2020                                                                         | APLIC                                        | ACAO AUT CONTAMA                                | AX EMPRESARIAL                                                                            | 000000    | 28.536.88                        | 100                                             |

É possível identificar no seu Extrato, da conta corrente, todas as movimentações relacionadas a Contamax Empresarial, conforme exemplo ao lado.

cos Samander (Brasil) S.A.: CNP2 90.400.858/0001 H2 Instituição Snanceira autocuada a funcionar pelo Banco Central do Brasil Av Presidente Juscelino Kublschek. 2041/ 2235 - Bioco A. Via Olimpia. São Paulo 199 - CEP 04543-011

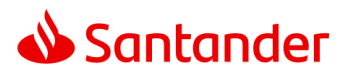

### <sup>3</sup> Como consultar os lançamentos (aplicação, resgate e saldo do dia) do Contamax

#### Saldo disponível (E+F)

Saldo

Saldo disponível é a soma do valor disponível de ContaMax de fechamento do dia anterior e do valor disponível em Conta Corrente.

| Posição em: 30/10/2020                |               |  |  |  |  |  |
|---------------------------------------|---------------|--|--|--|--|--|
| Saldo                                 | Valor (R\$)   |  |  |  |  |  |
| A - Saldo de Conta Corrente           | 1.440.169,89  |  |  |  |  |  |
| B - Saldo Bloqueado                   | 0,00          |  |  |  |  |  |
| Desbloqueio em 1 dia                  | 0,00          |  |  |  |  |  |
| Desbloqueio em 2 dias                 | 0,00          |  |  |  |  |  |
| Desbloqueio em mais de 2 dias         | 0,00          |  |  |  |  |  |
| C - Saldo Bloqueio Judicial           | 1.401.550,94  |  |  |  |  |  |
| D - Seguro Cheque Empresa Protegido   | a 0,00        |  |  |  |  |  |
| E - Saldo Disponível em Conta Corrent | e ( 38.618,95 |  |  |  |  |  |
| F - Saldo de ContaMax                 | 26.112.885,64 |  |  |  |  |  |
| G - Saldo Disponível (E + F)          | 26.151.504,59 |  |  |  |  |  |

**ATENÇÃO:** Caso exista diferença de saldo disponível de um dia para o outro, sem qualquer tipo de movimentação no extrato do cliente, possivelmente trata-se de Bloqueio Judicial<sup>1</sup>, o qual pode ser visualizado no Extrato Consolidado.

<sup>1</sup>Bloqueio judicial: procedimento pelo qual o juiz determina que a instituição financeira deixe os recursos indisponíveis para movimentação do cliente.

# Onde consultar a posição consolidada mensal do Contamax no IB?

4

#### Onde consultar a posição consolidada mensal do Contamax no IB?

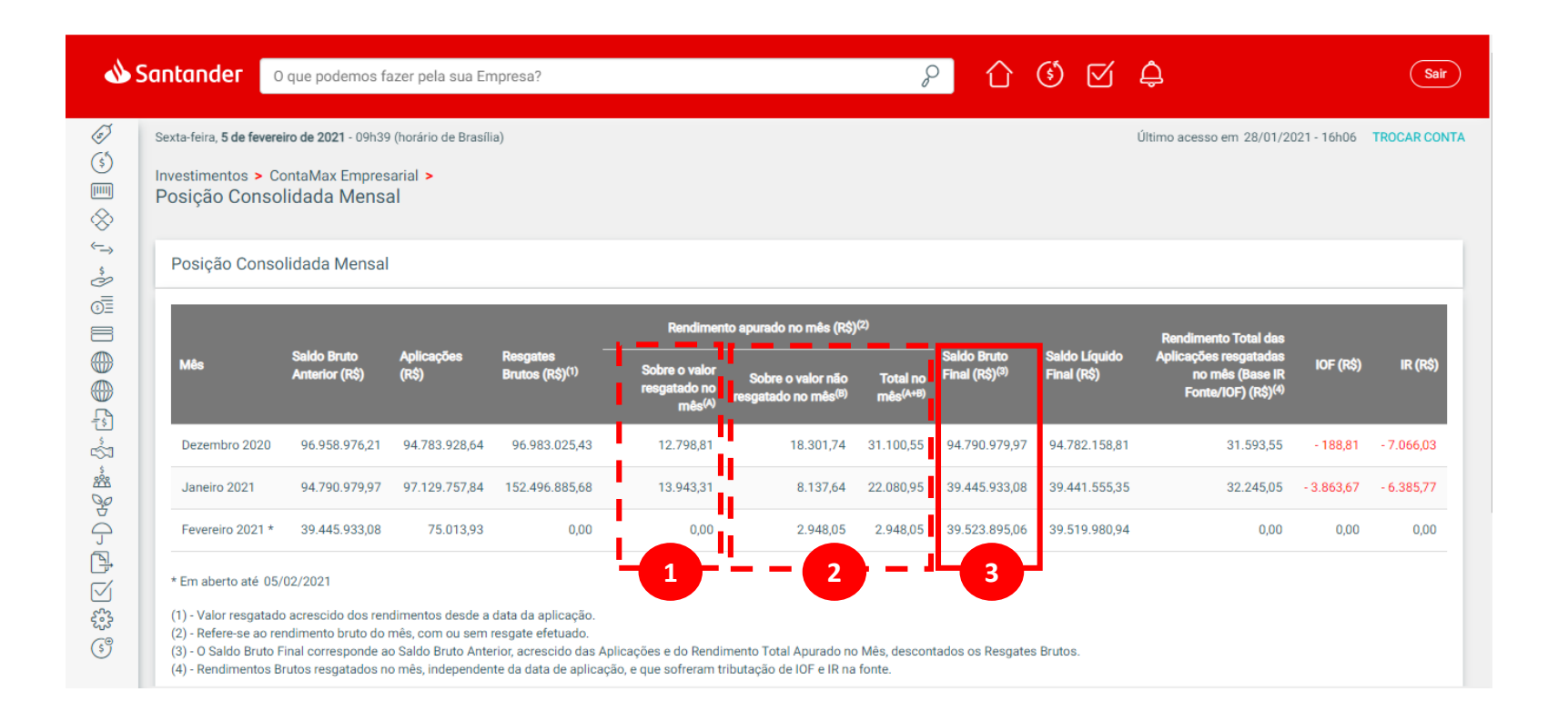

#### Rendimentos apurados sobre o valor resgatado no mês

Consta apenas os rendimentos resgatados referentes ao mês em questão, ou seja, não considera o rendimento desde o inicio da operação.

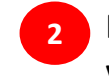

#### Rendimentos apurados sobre o valor não resgatado no mês

Constam os rendimentos do mês de todas as aplicações ativas até o final do mês. Se trata de uma provisão de rendimento, visto que a aplicação ainda não foi resgatada e continuará rendendo no próximo mês. 3 Rendimento total no mês

Soma dos rendimentos resgatados e não resgatados apurados no mês.

#### Onde consultar a posição consolidada mensal do Contamax no IB?

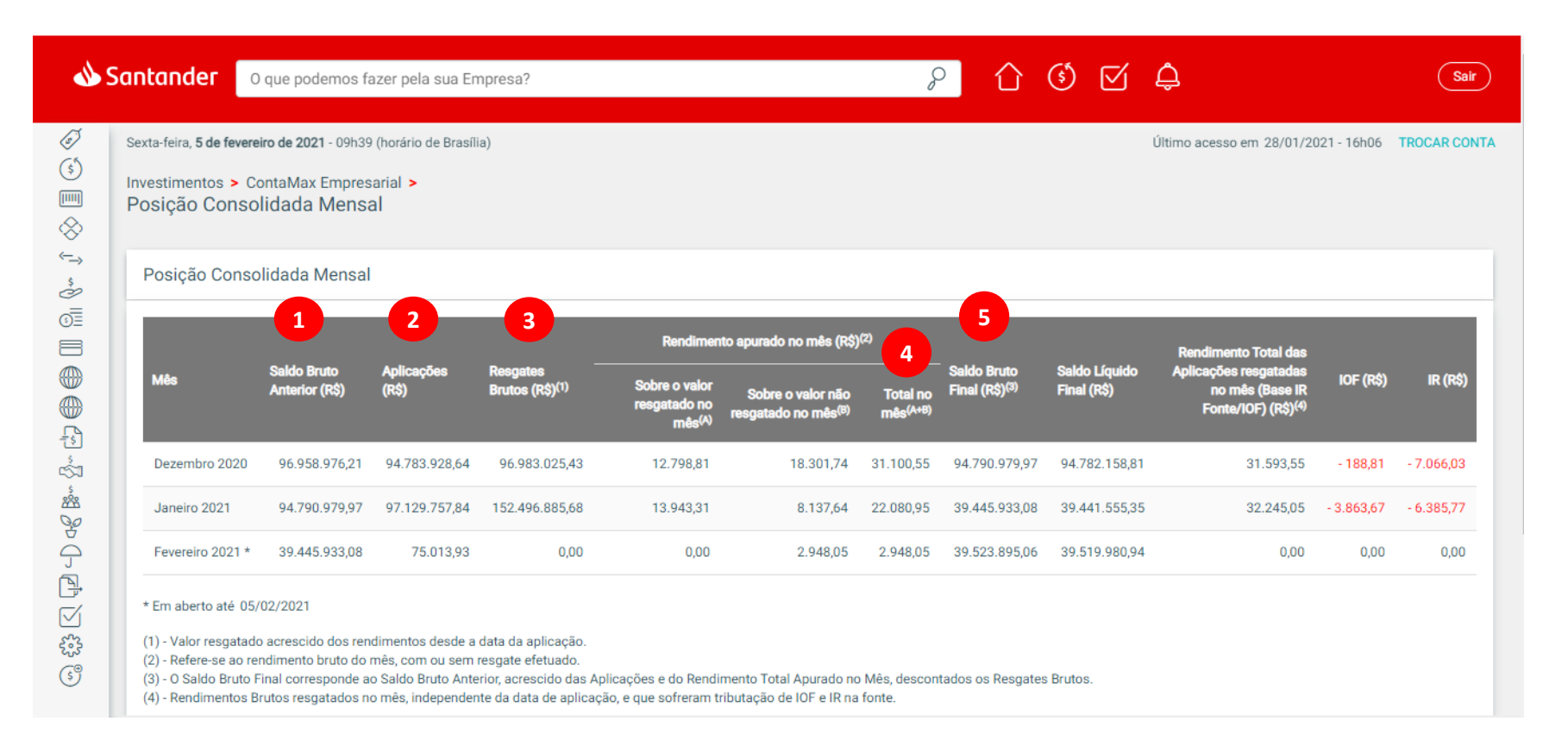

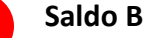

5

#### Saldo Bruto Final

Ex.: Valor do Saldo Bruto do mês anterior + Aplicações + Rendimento total apurado no mês – Resgates brutos

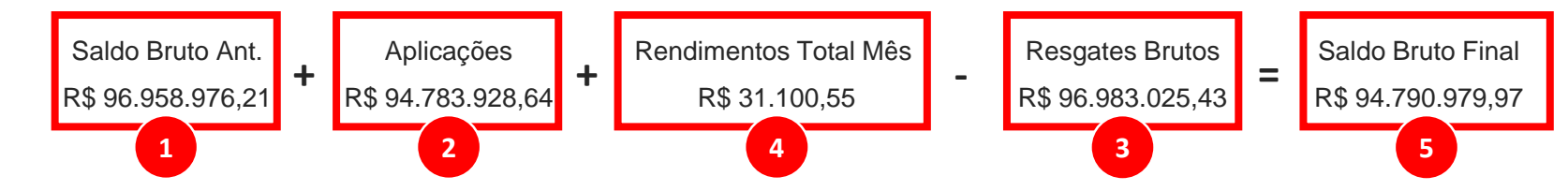

#### Onde consultar a posição consolidada mensal do Contamax no IB?

| Sexta-feira, <b>5 de fe</b><br>Investimentos<br>Posição Col | vereiro de 2021 - 09h39<br>> ContaMax Empres<br>nsolidada Mens | 9 (horário de Brasíl<br>sarial ><br>al | ia)                                     |                                                     |                                                      |                                  |                                           |                              | Último acesso em 28/01/20                                                   | 21 - 16h06 | TROCAR    |
|-------------------------------------------------------------|----------------------------------------------------------------|----------------------------------------|-----------------------------------------|-----------------------------------------------------|------------------------------------------------------|----------------------------------|-------------------------------------------|------------------------------|-----------------------------------------------------------------------------|------------|-----------|
| Posição Co                                                  | nsolidada Mensa                                                | I                                      |                                         |                                                     |                                                      |                                  |                                           |                              |                                                                             |            |           |
|                                                             |                                                                |                                        |                                         | Rendiment                                           | to apurado no mês (R\$)                              | (2)                              |                                           |                              | Rendimento Total das                                                        |            |           |
| Mês                                                         | Saldo Bruto<br>Anterior (R\$)                                  | Aplicações<br>(R\$)                    | Resgates<br>Brutos (R\$) <sup>(1)</sup> | Sobre o valor<br>resgatado no<br>mês <sup>(A)</sup> | Sobre o valor não<br>resgatado no mês <sup>(B)</sup> | Total no<br>mês <sup>(A+B)</sup> | Saldo Bruto<br>Final (R\$) <sup>(3)</sup> | Saldo Líquido<br>Final (R\$) | Aplicações resgatadas<br>no mês (Base IR<br>Fonte/IOF) (R\$) <sup>(4)</sup> | IOF (R\$)  | IR (R     |
| Dezembro 20                                                 | 96.958.976,21                                                  | 94.783.928,64                          | 96.983.025,43                           | 12.798,81                                           | 18.301,74                                            | 31.100,55                        | 94.790.979,97                             | 94.782.158,81                | 31.593,55                                                                   | - 188,81   | - 7.066,0 |
| Janeiro 2021                                                | 94.790.979,97                                                  | 97.129.757,84                          | 152.496.885,68                          | 13.943,31                                           | 8.137,64                                             | 22.080,95                        | 39.445.933,08                             | 39.441.555,35                | 32.245,05                                                                   | 3.863,67   | - 6.385,7 |
|                                                             |                                                                |                                        | 0.00                                    | 0.00                                                | 2.040.05                                             | 0.040.05                         | 20 522 005 06                             | 20 510 090 04                | 0.00                                                                        | 0.00       |           |

#### **1** Rendimento Total das Aplicações Resgatadas no mês

Consta o rendimento das operações resgatadas no mês, desde o início da aplicação. É o rendimento efetivo, utilizado como base cálculo de IR e IOF.

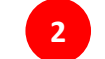

#### Impostos Recolhidos no mês

Constam os impostos recolhidos sobre o rendimento total das aplicações resgatadas no mês.

# Onde consultar notas de negociação?

• 5

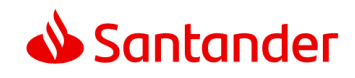

#### Onde consultar notas de negociações?

#### • Notas de Negociação

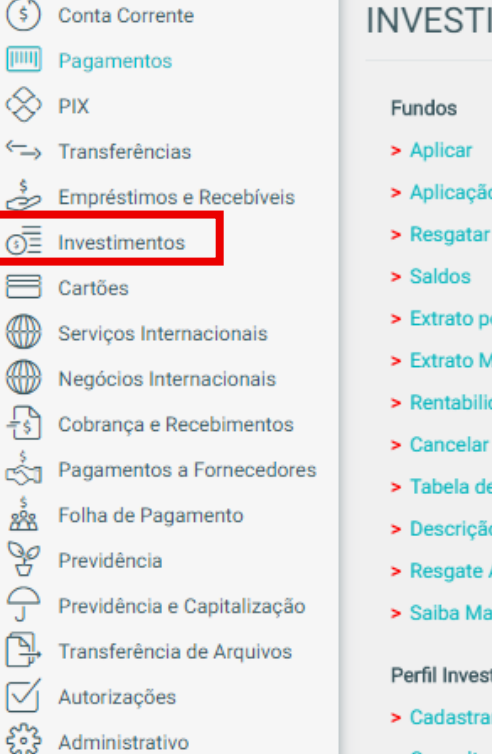

- INVESTIMENTOS
- Fundos
- > Aplicar
- > Aplicação Programada
- Extrato por Período
- Extrato Movimentação
- Rentabilidade do Período
- > Cancelar Operação
- > Tabela de Rentabilidade
- > Descrição do Fundo
- Resgate Automático
- Saiba Mais
- Perfil Investidor/Investidor Oualificado
- Cadastrar / Alterar
- Consultar Documentos

Renda Fixa

- > Aplicar
- Resgatar
- Posição Consolidada
- > Posição Final Mês
- > Aplicações Vencidas
- > Cancelar Operação
- > Comprovantes e Notas
- ContaMax Empresarial
- > Posição Consolidada Mensal
- Extrato de Movimentação
- Extrato Consolidado
- Export Notes
- > Movimentação Mensal
- > Posição Consolidada

Ao entrar na página inicial do seu Internet Banking Empresarial, escolha a opção "Investimentos" na barra lateral e então no Menu "ContaMax Empresarial" selecione a opção "Extrato de Movimentação".

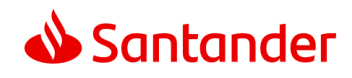

#### Onde consultar notas de negociações?

#### • Notas de Negociação

Na página de **"Extrato de Movimentação"** selecione o mês desejado em **"Extrato do Mês"** e clique em **"consultar".** Selecione o contrato que deseja gerar a nota.

| Investir<br>Extrat | mentos ><br>to de Mo    | ContaMax Er<br>Dvimentaç | mpresarial ><br>ão   |                  |                                                   |                                         |                                                                                      |                  |                         |                                     |
|--------------------|-------------------------|--------------------------|----------------------|------------------|---------------------------------------------------|-----------------------------------------|--------------------------------------------------------------------------------------|------------------|-------------------------|-------------------------------------|
| Extra              | ato de M                | ovimentaçã               | io                   |                  |                                                   |                                         |                                                                                      |                  |                         |                                     |
| Extrat             | to do mês:<br>ovembro d | e 2020 (Em a             | berto) V Cons        | sultar           |                                                   |                                         |                                                                                      |                  |                         |                                     |
| Data<br>mov        | a do<br>vimento         | Data da<br>Aplicação     | Nº da Aplicação      | Aplicações (R\$) | Valor Principal<br>Resgatado (R\$) <sup>(1)</sup> | Resgates Brutos<br>(R\$) <sup>(2)</sup> | Rendimento Total das Aplicações Resgatadas<br>(Base IR Fonte/IOF) R\$ <sup>(3)</sup> | IOF (R\$)<br>(4) | ir (r\$) <sup>(5)</sup> | Valor Líquido<br>Creditado<br>(R\$) |
| 03/                | 11/2020                 | 03/11/2020               | 00330685260000188893 | 45.311,10        | 0,00                                              | 0,00                                    | 0,00                                                                                 | 0,00             | 0,00                    | 0,00                                |
|                    |                         |                          |                      |                  |                                                   |                                         |                                                                                      |                  |                         |                                     |
| 04/                | 11/2020                 | 14/10/2020               | 00330685260000184923 | 0,00             | 35.982,49                                         | 35.993,77                               | 11,28                                                                                | - 3,38           | - 1,77                  | 35.988,62                           |
| 04/                | 11/2020                 | 14/10/2020<br>15/10/2020 | 00330685260000184923 | 0,00             | 35.982,49<br>51.151,05                            | 35.993,77<br>51.165,95                  | 11,28                                                                                | - 3,38<br>- 4,91 | - 1,77<br>- 2,24        | 35.988,62<br>51.158,80              |

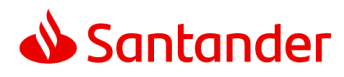

#### **5** Onde consultar notas de negociações?

#### Modelo de nota do IB

|           | Extrato de Liquidação de Título de Renda Fix                             | A<br>Número da aplicação:<br>Data de impressão: 20/11/2020 |
|-----------|--------------------------------------------------------------------------|------------------------------------------------------------|
|           | Instituição Emissora                                                     |                                                            |
| Nome:     | Ranco Santander (Brasil) S.A.                                            |                                                            |
| Endereço: | Av. Presidente Juscelio Kubitschek, 2041 e 2225 - Biloco A, Vila Olimpia |                                                            |
| CEP:      | 04543-011                                                                |                                                            |
| Cidade:   | Silo Paulo                                                               |                                                            |
| CNP.3:    | 90.400.888/0001-42                                                       |                                                            |
|           | Dados do Titular                                                         |                                                            |
| Nome:     |                                                                          |                                                            |
| Endereço: |                                                                          |                                                            |
| CEP:      |                                                                          |                                                            |
| Cidade:   | SAD PAULO                                                                |                                                            |
| (NP)      |                                                                          |                                                            |

CNPJ

| Dados da Operação Original |                              |  |
|----------------------------|------------------------------|--|
| Data da Aplicação:         | 19/10/2020                   |  |
| Valor Aplicado:            | 173.817,57                   |  |
| Prazo (dias corridos):     | 20                           |  |
| Data de vencimento:        | 18/11/2020                   |  |
| Tipo de aplicação:         | CDB DI (ContaMax Empresaria) |  |
| indexador:                 | CDP                          |  |
| % do indexador:            | Conforme tabela abalea:      |  |
|                            |                              |  |

| Remuneração aplicada sobre o valor do principal resgatado |            |       |
|-----------------------------------------------------------|------------|-------|
|                                                           |            |       |
| 19/10/2020                                                | 21/10/2020 | 23,00 |
| 22/10/2020                                                | 23/10/2020 | 25,00 |
| 24/10/2020                                                | 25/30/2020 | 27,00 |
| 26/10/2020                                                | 27/10/2020 | 28,00 |
| 28/10/2020                                                | 29/10/2020 | 29,00 |

|                                                                                                    | 3010/2020                                                                  | 18/11/2020                                                                                   | 30,00                                                                             |
|----------------------------------------------------------------------------------------------------|----------------------------------------------------------------------------|----------------------------------------------------------------------------------------------|-----------------------------------------------------------------------------------|
| Aplicação automática realizada pela ad                                                                                  | esão ao Produto ContaMas Empresar                                          | lal.                                                                                         |                                                                                   |
|                                                                                                    |                                                                            | bservações                                                                                   |                                                                                   |
| Forma de Liquidação Financeira:                                                                                         | CONTA CORRENTE                                                             |                                                                                              |                                                                                   |
| Rance:                                                                                                    |                                                                            |                                                                                              |                                                                                   |
| Agência                                                                                                    |                                                                            |                                                                                              |                                                                                   |
| Conta corrente:                                                                                                    |                                                                            |                                                                                              |                                                                                   |
| Local de Registro e Custódia:                                                                                           | CETIP                                                                      |                                                                                              |                                                                                   |
| A expressão das taxas de juros segue o                                                                                  | s procedimentos estabelecidos no Co                                        | municado 7684 de 11 de julho de 2000 (Ran                                                    | to Central do Brasil).                                                            |
| CDI (Certificado de Depósito Interbano<br>anual, apurada e divulgada diariamente                                        | ário): Taxa média dos Depósitos Interi<br>pela CETIP S.A Mercados Organiza | financeiros, denominada Taxa Di Over 'Extra<br>idos ou outra entidade que a substitua em raz | Grupo", expressa na forma percentual (<br>dio de qualquer reorganização societári |
|                                                                                                    | Dado                                                                       | s da Liquidação                                                                              |                                                                                   |
| Tipo de Liquidação:                                                                                                    | Parcial                                                                    |                                                                                              |                                                                                   |
| Data de Resgate:                                                                                                    | 0411/2020                                                                  |                                                                                              |                                                                                   |
| Valor Aplicado:                                                                                                    | 173.917,57                                                                 |                                                                                              |                                                                                   |
| indexador:                                                                                                    | COP                                                                        |                                                                                              |                                                                                   |
| % indexador:                                                                                                    | 30,0%                                                                      |                                                                                              |                                                                                   |
| Valor Bruto do Resgate:                                                                                                 | 65.488,57                                                                  |                                                                                              |                                                                                   |
| Rendimento Bruto:                                                                                                    | 16,14                                                                      |                                                                                              |                                                                                   |
| IOF:                                                                                                    | 7,42                                                                       |                                                                                              |                                                                                   |
| R                                                                                                    | 1,96                                                                       |                                                                                              |                                                                                   |
| Rendimento Liquido:                                                                                                    | 676,00                                                                     |                                                                                              |                                                                                   |
| Valor Liquido Creditado:                                                                                                | 65.479,19                                                                  |                                                                                              |                                                                                   |
| Resgate automático realizada pela ade                                                                                   | dio ao Produto ContaMax Empresaria                                         | 4                                                                                            |                                                                                   |
| Central de Atendimento Santander Empresarial<br>4004-2125 (Regiões Metopolitanas)<br>6000 726 2125 (Demais Localidades) |                                                                            | SAC - Atendimento 2ith por dia, todo<br>0800 762 7777<br>0800 771 0801 (Persoas com deficil  | e os días.<br>ncia auditiva ou de fala)                                           |
| 3800 723 5007 (Pessoas com deliciênc                                                                                    | ia auditiva ou de fala)                                                    | Ouvidoria - Das 9h às 19h, de segu<br>0900 726 0222<br>0900 771 0201 (Persona com defici     | ada a sexta-feixa, exceto feriado.                                                |

Como liberar o acesso às informações do Contamax no Internet Banking a um usuário secundário?

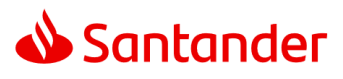

# Como liberar o acesso às informações do Contamax no Internet Banking a um usuário secundário? Acesso às informações do Contamax

Ofertas Black Week Terça-feira, 3 de novembro de 2020 - 11h54 (horário de Brasília) Conta Corrente **ADMINISTRATIVO** Pagamentos  $\otimes$ PIX ID Santander Usuário Secundário ←→ Transferências Gerenciar meus Aparelhos Consultar > Incluir Consultar Aparelhos Empréstimos e Recebíveis > Alterar Conheça െ Investimentos > Excluir Cartões ID Santander (antigo) > Senhas Servicos Internacionais Cadastrar Aparelho Unificação de Perfil Negócios Internacionais > Gerenciar meus Aparelhos Perfil de Acesso Cobrança e Recebimentos Consultar Aparelhos Autorizar Celular para SMS Pagamentos a Fornecedores > Consultar රෝ > Incluir Å. Folha de Pagamento Contrato > Alterar Z Previdência > Alterar Novo > Excluir Previdência e Capitalização Imprimir Aditivo > Usuários Associados Transferência de Arquivos Consultar Grupos / Matriz  $\overline{\nabla}$ Autorizações > Relatório Gerencial Perfil de Autorização > Consultar Administrativo Usuário Master > Incluir Outros Servicos

Para permitir acesso às informações do ContaMax a um usuário secundário é necessário criar um usuário e lhe conceder os acessos necessários.

#### Para isso:

Ao entrar na pagina inicial do seu Internet Banking Empresarial escolha a opção "Administrativo" na barra lateral e então no Menu "Usuário Secundário" selecione a opção "Incluir".

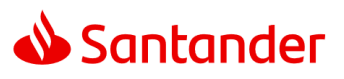

## 6 Como liberar o acesso às informações do Contamax no Internet Banking a um usuário secundário?

Acesso às informações do Contamax

| Nesta seção você pode incluir usuário(s) secundário(s) com acessos específicos.<br>Também é possível copiar um usuário existente clicando em "Copiar Perfil". |                                              |
|----------------------------------------------------------------------------------------------------|----------------------------------------------|
| Dados do Usuário                                                                                                    |                                              |
| Nome Completo:                                                                                                    | CPF:                                         |
| Área:                                                                                                    |                                              |
|                                                                                                    |                                              |
| Telefone Fixo para Contato:                                                                                                    |                                              |
| Nome de Acesses:                                                                                                    | (Formato: (99) 9999 - 9999)                  |
|                                                                                                    |                                              |
| Senha de Acesso:                                                                                                    |                                              |
| Confirmação do Conho do Aconco:                                                                                                    | (Composto de 6 a 8 caracteres alfanuméricos) |
| Commação de Senha de Acesso.                                                                                                    |                                              |
| Assinatura ao Mobile Banking Empresarial                                                                                                    |                                              |
| <u>Termos e condições do uso deste serviço.</u>                                                                                                    |                                              |
|                                                                                                    | Voltar Copiar Perfil Continuar               |

É possível criar um perfil para ter acesso às informações do Contamax ou definir um perfil já existente.

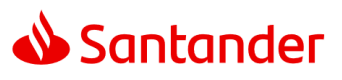

# Como liberar o acesso às informações do Contamax no Internet Banking a um usuário secundário? Acesso às informações do Contamax

| Selecione um Perfil de Acesso e Autorização para cada conta abaixo que deseja liberar para se<br>Caso ainda não tenha criado os perfis, utilize os links "Criar Perfil de Acesso" e/ou "Criar Perfil de | eu usuário secundário.<br>de Autorização". |                             |
|----------------------------------------------------------------------------------------------------|--------------------------------------------|-----------------------------|
|                                                                                                    |                                            |                             |
| Atribuição de Perfis                                                                                                    |                                            |                             |
| Nome Completo: teste                                                                                                    | CPF:                                       |                             |
| Área: teste                                                                                                    |                                            |                             |
| Nome de Acesso: teste                                                                                                    |                                            |                             |
| Telefone Fixo Para Contato: (11) 1111-1111                                                                                                    |                                            |                             |
| Acesso Mobile Banking Empresarial: Não                                                                                                    |                                            |                             |
|                                                                                                    |                                            |                             |
|                                                                                                    | Criar Perfil de Acesso                     | Criar Perfil de Autorização |
| Agência e Conta Corrente                                                                                                    | Perfil de Acesso 🚯                         | Perfil de Autorização 🕕     |
| Aplicar a todas as contas                                                                                                    | < SEM ACESSO -> V                          | <- SEM ACESSO -> V          |
|                                                                                                    | < SEM ACESSO -> V                          | < SEM ACESSO -> V           |
|                                                                                                    | <- SEM ACESSO -> V                         | <- SEM ACESSO ->            |
|                                                                                                    |                                            |                             |
|                                                                                                    |                                            |                             |
|                                                                                                    |                                            |                             |

É possível criar um perfil para ter acesso às informações do Contamax ou definir um perfil já existente.

Continua

Voltar

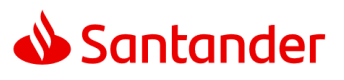

## 6 Como liberar o acesso às informações do Contamax no Internet Banking a um usuário secundário?

Acesso às informações do Contamax

| icluir Perfil de Acesso                                                                                                    |                                                                                                    | •                           |             |
|----------------------------------------------------------------------------------------------------|----------------------------------------------------------------------------------------------------|-----------------------------|-------------|
|                                                                                                    |                                                                                                    | Preenchimento               | Confirmação |
| No perfil de acesso você determina quais opções de menu o(s) usuário(s<br>Um único perfil de acesso poderá ser associado a vários usuários secund<br>É possível incluir um perfil de acesso novo a partir de um perfil já existent<br>Importante: Não esqueça de atribuir o código de estação ao usuário se | ecundário(s) terá(ão) acesso no Internet Banking Empresarial.<br>dários do contrato.<br>te.<br>undário, caso seja atribuída a funcionalidade Transferência de Arc | quivos no perfil de acesso. |             |
| Esse procedimento fica disponível no Menu Administrativo > Transferên                                                                                                    | cia de Arquivos ≻ Associar Regras                                                                                                    |                             |             |
| nforme os dados para inclusão do Perfil de Acesso                                                                                                    |                                                                                                    |                             |             |
| lome do Perfil:                                                                                                    |                                                                                                    |                             |             |
| teste                                                                                                    |                                                                                                    |                             |             |
| Jescrição:                                                                                                    |                                                                                                    |                             |             |
| teste                                                                                                    |                                                                                                    |                             |             |
|                                                                                                    |                                                                                                    |                             |             |
|                                                                                                    |                                                                                                    |                             |             |
| Perfis Cadastrados                                                                                                    |                                                                                                    |                             |             |
| Caso queira incluir a partir de um Perfil já existente selecione o item d                                                                                                    | lesejado. Em seguida, clique em continuar.                                                                                                    |                             |             |
| Perfil                                                                                                    | Descrição                                                                                                    |                             |             |
| 0.1                                                                                                    |                                                                                                    |                             |             |
| 0 1                                                                                                    | 1                                                                                                    |                             |             |
|                                                                                                    | TUDO                                                                                                    |                             |             |
|                                                                                                    |                                                                                                    |                             | Continuar   |

Selecione um dos perfis cadastrados e confirme, ou inclua um novo perfil.

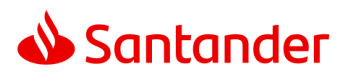

# <sup>6</sup> Como liberar o acesso às informações do Contamax no Internet Banking a um usuário secundário? Acesso às informações do Contamax

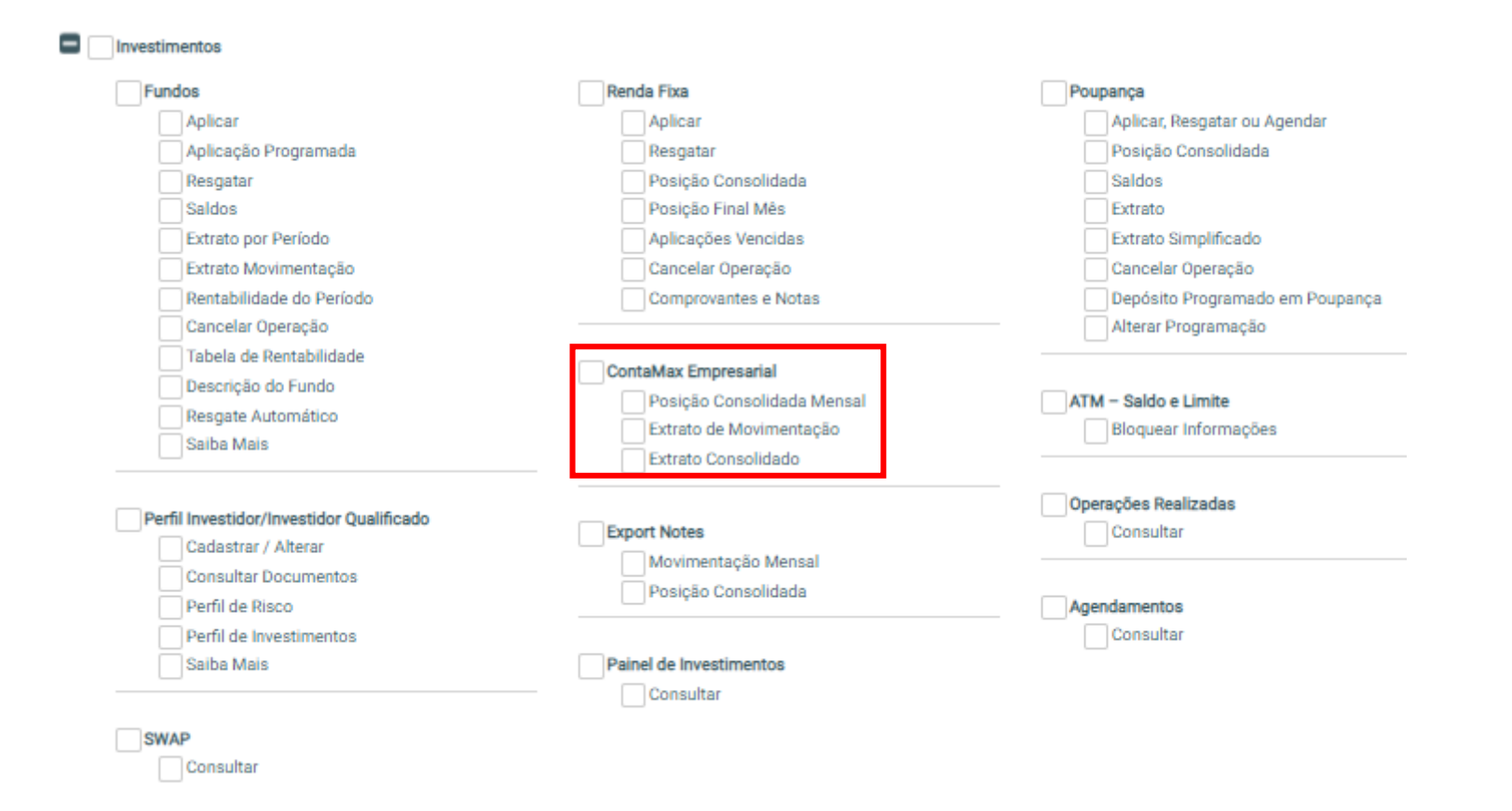

Selecione a opção desejada.

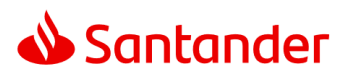

## 6 Como liberar o acesso às informações do Contamax no Internet Banking a um usuário secundário?

Acesso às informações do Contamax

| Consultas                                      | Extratos            | Cheques                                      |
|------------------------------------------------|---------------------|----------------------------------------------|
| Posição Consolidada                            | Consultar           | Solicitar Talões                             |
| Saldo                                          | Extrato (Money)     | Consultar Talões                             |
| Saldo Bloqueado                                | TED On-Line         | Desbloquear Talões                           |
| Saldo por Período                              | DOC On-Line         | Cancelar Solicitação                         |
| Tipo de Lançamento                             | Extrato Antigo      | Devolução de Cheques Depositados             |
| Depósitos                                      |                     | Cheques Sustados                             |
| Lançamentos Pendentes e/ou Futuros             | Extrato Consolidado | Cheques Emitidos                             |
| Saldo Consolidado                              | Collicitor 28 via   | Cópia de Cheques                             |
| Cheque Especial<br>Cheque Empresa Plus<br>Temp | CoPiloto            | Consulta Correspondências                    |
|                                                | Acessar             | Devolvidas                                   |
| Seguro Cheque Especial Protegido               | Cancelar            | Enviadas                                     |
| Adesão<br>Conheça<br>Cancelamento              |                     | ATM - Saldo e Limite<br>Bloquear Informações |
| Seguro Cheque Empresa Protegido                |                     | Operações Realizadas                         |
|                                                |                     | Consultar                                    |

Incluir permissão de acesso nos itens de Conta Corrente.

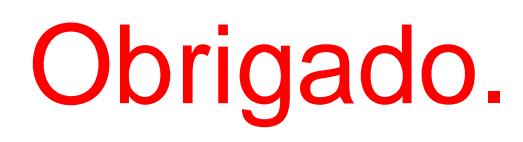

Nosso propósito é contribuir para que as pessoas e as empresas prosperem.

Nossa cultura se baseia na crença de que tudo que fazemos deve ser

#### **Simples Pessoal Justo**

Os dados utilizados neste material são fictícios e tem o objetivo de simular as movimentações para servir como insumo para o material de apoio ao cliente.

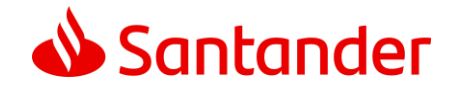

Dow Jones Sustainability Indices In Collaboration with RobecoSAM (

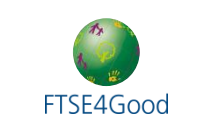